## How to Access Your eBook Library of PHI Learning

Method 1: Use the login ID and password on PHI Learning eLibrary

1) Go to URL : <u>https://elibrary.phindia.com/</u>

Welcome to your eLibrary of PHI Learning eBooks!

| Please login to access your eLibrary |       |
|--------------------------------------|-------|
| Username                             | Email |
| Password                             | ***** |
| Login                                |       |

- 2) Fill the Username and Password and then click on Login button to access the account.
- 3) Click on the eBook which you want to read.

**Method 2:** Single sign-in with link for direct eBook access. For accessing eBooks without having to input login ID and password use the Single Sign-in to Dashboard link provided in the email, if you had requested for it

https://elibrary.phindia.com/ebooks/RMd2-PSrQF\_wXfz3AIWTvg== [4]

If you paste this link directly on a browser:

- \* If within the IP range, it should open the eBook. No userid is asked.
- \* If OUTSIDE IP range, then it would ask for userid, password.